## ●自宅での Python 環境設定手順

Python を自宅で学習するには、Python のインストールと VS コードのインストールが必要です。

## ① Python のインストール

プログラミングに必要な Python をインストールします。

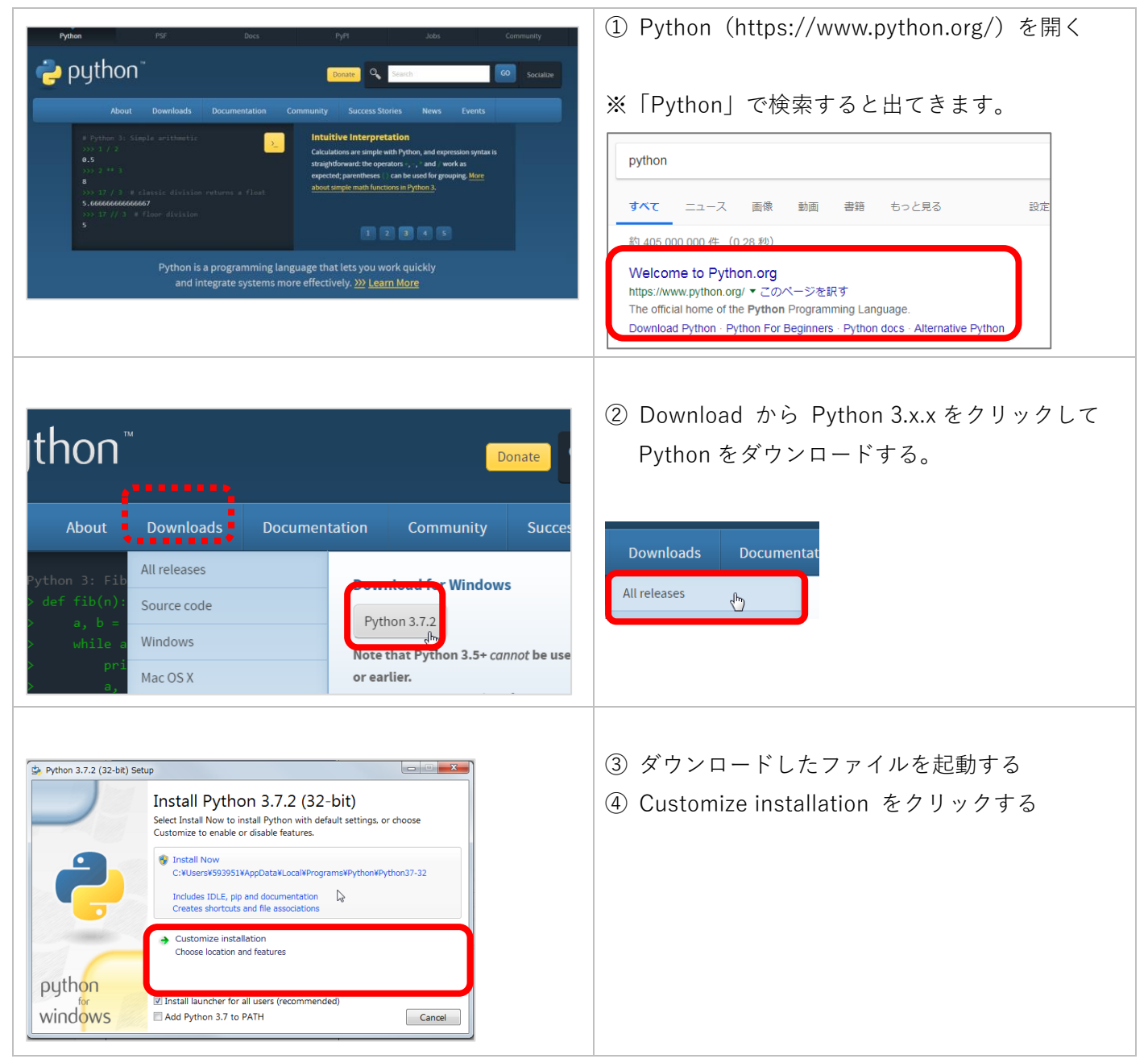

ファイトキッズクラブ Python コース

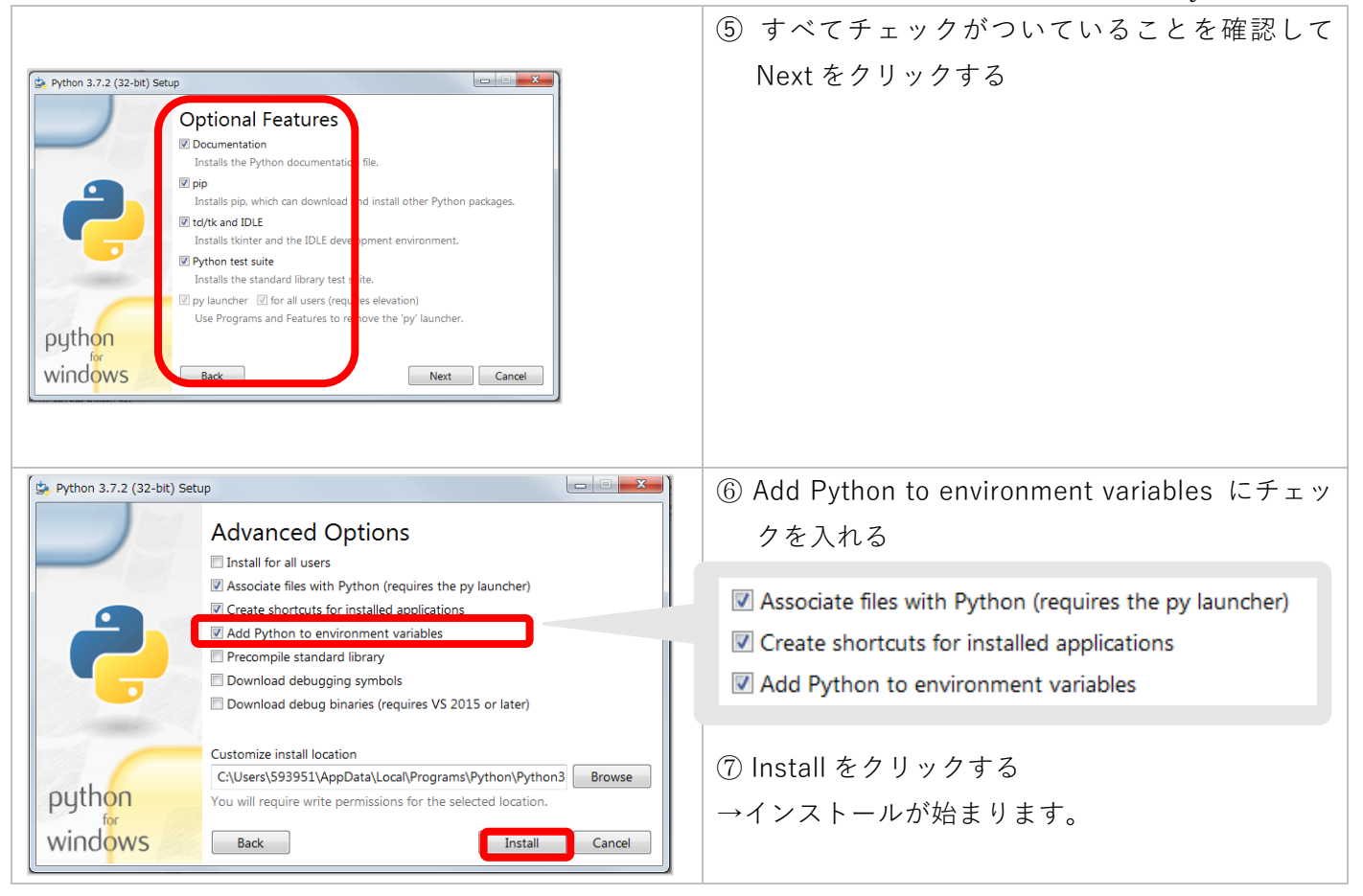

## ② <u>Visual Studio Code (VS Code) のインストール</u>

ソースコードを書くために必要なエディタをインストールします。

| Visual Studio Code Docs Updates Blog API Extensions FAQ     P Search Docs      生 Download                                                                                                    | ① Visual Studio Code サイトを開く                                                                                                    |
|----------------------------------------------------------------------------------------------------|----------------------------------------------------------------------------------------------------|
| Version 1.30 is now available Read about the new features and fixes from November. The first Vew Gots Hep                                                                                                    | (https://code.visualstudio.com)                                                                                                    |
|                                                                                                    | ※「Visual Studio Code」で検索すると出てきます。                                                                                                    |
| Redefined.                                                                                                    | visual studio code 🤳 🍳                                                                                                    |
| Conservation     Conservation     C                                                                    | <b>すべて</b> ニュース 画像 動画 ショッピング もっと見る 設定 ツール                                                                                                    |
| Word         Size (Server Are Bunchistops           Word         Size (Server Are Bunchistops           Word         Size (Server Are Bunchistops           Size (Server Are Bunchistops         Size (Server Are Bunchistops           Size (Server Are Bunchistops         Size (Server Are Bunchistops <tr< td=""><td>約 454,000,000 件 (0.27 秒)</td></tr<>                                                                                                    | 約 454,000,000 件 (0.27 秒)                                                                                                    |
| terrer and privacy statement<br>Screen and privacy statement<br>Screen and privacy statement | Visual Studio Code - Code Editing. Redefined                                                                                                    |
|                                                                                                    | Visual Studio Code is a code editor redefined and optimized for building and debugging modern<br>web and cloud applications. Visual Studio Code is free and available on your favorite platform - |
| IntelliSense         Debugging         Built-in Git         Extensions                                                                                                    | Linux, macOS, and Windows.<br>Download Visual Studio Code - Visual Studio Code FAQ - Documentation for Visual                                                                                     |
|                                                                                                    | ② Download for Windows をクリックする                                                                                                    |
| Daren Fuller Glotaler<br>©code is already my goto editor<br>Werey Melea @vieryMelea<br>Best editor Tve ever used. Super<br>What's going on with @code?                                                                                                    | → ページが遷移し、ダウンロードが始まります。                                                                                                    |
| https://code.visualstudio.com/                                                                                                    | ③ ダウンロードしたファイルを起動する                                                                                                    |
|                                                                                                    | ④ ダイアログに従って、インストールを行う(デフ                                                                                                    |
|                                                                                                    | ォルトの設定で問題ありません)                                                                                                    |
|                                                                                                    | (補足)もし、言語が英語だったら・・・                                                                                                    |
| I File Edit Selection View Go Debug Terminal Hel                                                                                                    | ① Extensions をクリックする                                                                                                    |
| EXPLORER Velcome ×                                                                                                    |                                                                                                    |
| ▲ OPEN EDITORS                                                                                                    |                                                                                                    |
| O × ◀ Welcome                                                                                                    |                                                                                                    |
| A NO FOLDER OPENED VISUAL ST                                                                                                    |                                                                                                    |
| You have not yet                                                                                                    |                                                                                                    |
| opened a folder.                                                                                                    |                                                                                                    |
| Open Folder                                                                                                    |                                                                                                    |
| Start                                                                                                    |                                                                                                    |
| New file                                                                                                    |                                                                                                    |
| Ext nsions (Ctrl+Shift+X) Add workspace folder                                                                                                    |                                                                                                    |
|                                                                                                    | ② 検索ボックスに japanese と入力し、「Japanese                                                                                                    |
| File Edit Selection View                                                                                                    | Language Pack for Visual Studio Code」をクリック                                                                                                    |
| EXTENSIONS X                                                                                                    | する(検索候補一番上)                                                                                                    |
|                                                                                                    |                                                                                                    |
| japanese                                                                                                    |                                                                                                    |
| Japanese Langu 1312                                                                                                    |                                                                                                    |
| 日本語                                                                                                    |                                                                                                    |
| Microsoft Install                                                                                                    |                                                                                                    |
| Japanese Word 111                                                                                                    |                                                                                                    |
| Better Japanese word                                                                                                    |                                                                                                    |
| Better Japanese word                                                                                                    |                                                                                                    |

ファイトキッズクラブ Python コース

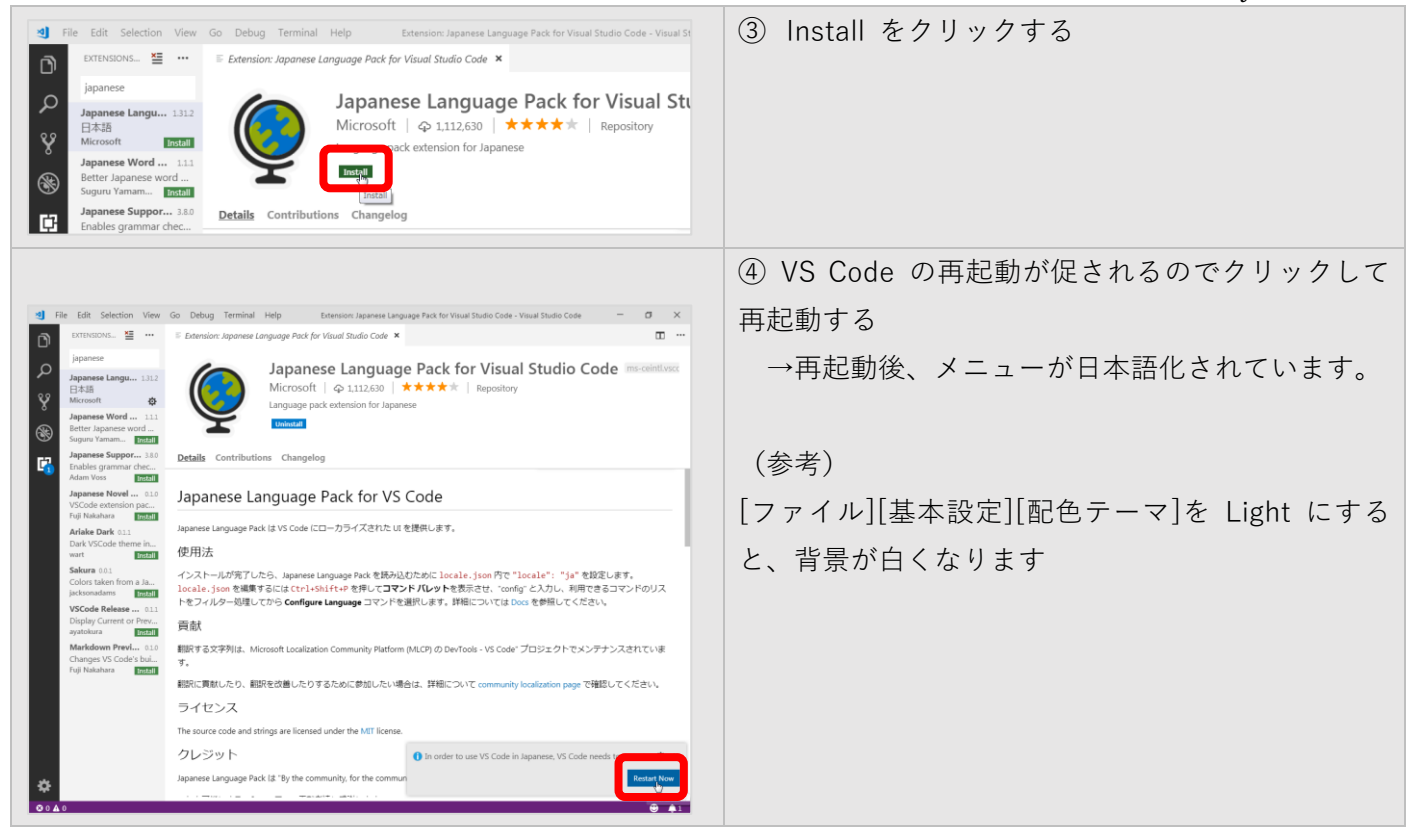

## ★VS コードでプログラムファイルを開く

プログラムファイルが入ったフォルダをデスクトップに貼り付け、VS Code で開きます。拡張子は .py です。

| アンフレーラー:開いているフォ         アンフレダーをワークスペースに追加していません。         アメルダーの追加         Work02                                                                                                    | <ul> <li>①VS Code 上に対象のフォルダをドラッグする         <ul> <li>→ドラッグしたフォルダが表示されます。</li> <li>▲ようこそ - work02 - Visual Studio Code</li> <li>ファイル(F) 編集(E) 選択(S) 表示(V) 移動</li> <li>エクスプローラー</li> <li>4 開いているエディター</li> <li>× ▲ ようこそ</li> <li>&gt; WORK02</li> </ul> </li> </ul> |
|----------------------------------------------------------------------------------------------------|----------------------------------------------------------------------------------------------------|
| <ul> <li>      Iウスプローラー  </li> <li>      PYTHON  </li> <li>      work00  </li> <li>      step1.py  </li> <li>      step2.py  </li> <li>      work00_try.py  </li> <li>      work00_try.py  </li> </ul>                                                                                                    | ②VS Code 上の対象フォルダ名をクリックして展<br>開、プログラムファイル (拡張子.py) をクリックし<br>ます。<br>→プログラムが表示されます。                                                                                                    |
| <ul> <li>□</li> <li>○</li> <li>○<td>(補足)<br/>※.py ファイルを初回に開いたときに Python の拡<br/>張機能のインストールを促されます。Python プロ<br/>グラミングを効率よく行う補助機能のため、インス<br/>トールします。<br/>拡張機能→推奨事項→Python→インストールをク<br/>リックします。</td></li></ul> | (補足)<br>※.py ファイルを初回に開いたときに Python の拡<br>張機能のインストールを促されます。Python プロ<br>グラミングを効率よく行う補助機能のため、インス<br>トールします。<br>拡張機能→推奨事項→Python→インストールをク<br>リックします。                                                                                                    |